## Can't Connect My eSIM on Android

If you're experiencing difficulties connecting your eSIM on an Android device, you can try the following troubleshooting steps:

1. **Enable Data Roaming**: Ensure that data roaming is turned on for your eSIM. Go to **Settings > Network & internet > Mobile Network** and check the data roaming option.

2. **Configure Mobile Data Settings**: Make sure your device is set to use the eSIM for mobile data. You can check this in **Settings > Network & internet > Mobile Network** and confirm that the eSIM is selected as the preferred mobile data source.

3. **Restart Connection**: Turn on Airplane Mode for a few seconds and then turn it off again, or simply restart your device. This can help refresh your network connection.

4. **Manually Connect to a Supported Network**: Go to **Settings > Network & internet > Mobile Network > Advanced** and select **Network operators**. From there, manually search for and connect to a supported network.

If you've gone through these steps and still cannot connect, please contact our support team for further assistance.